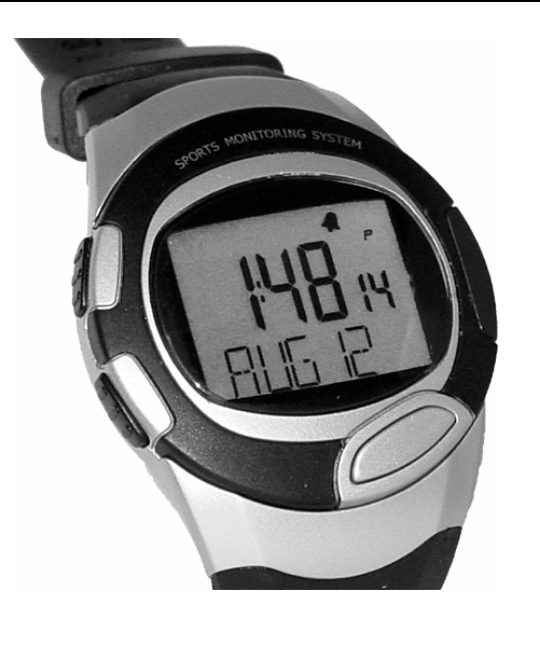

# SMW1 SPORTS MONITORING WATCH User Manual REV: 2006-08-18

Preliminary document not for redistribution. Company confidential. Product features and specifications may vary. Copyright ©2006 Dynastream Innovations Inc. REV: 2006-08-18

| Introduction                                    | 3  |
|-------------------------------------------------|----|
| Navigating Your SMW1 Sports Monitoring Watch    | 9  |
| Customizing Your SMW1 Sports Monitoring Watch   | 11 |
| Training with Your SMW1 Sports Monitoring Watch | 15 |
| Device Pairing                                  | 21 |
| Footpod Calibration                             | 22 |

Preliminary document not for redistribution. Company confidential. Product features and specifications may vary. Copyright ©2006 Dynastream Innovations Inc. REV: 2006-08-18

# Introduction

### SMW1 Sports Monitoring System

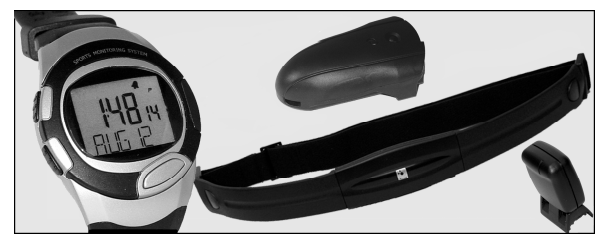

### Features

- Full-featured digital sports watch for the fitness enthusiast or serious athlete
- Integrates Dynastream's ANT<sup>™</sup> wireless technology to reliably connect simultaneously with a speed distance monitor, heart rate monitor, and bike speed/cadence monitor
- Store and recall up to 50 laps of sport and fitness data
- All wireless data is digitally encoded and transmitted in short bursts at 2.4 GHz to prevent cross-talk
- Battery life of one year with typical use

### **This Guide**

The SMW1 Sports Monitoring Watch User Manual illustrates the functionality of the product when configured with a speed distance monitor, heart rate monitor, and bike speed/cadence monitor. Different configurations will have different functionality and will result in different available data.

Preliminary document not for redistribution. Company confidential. Product features and specifications may vary. Copyright ©2006 Dynastream Innovations Inc. REV: 2006-08-18

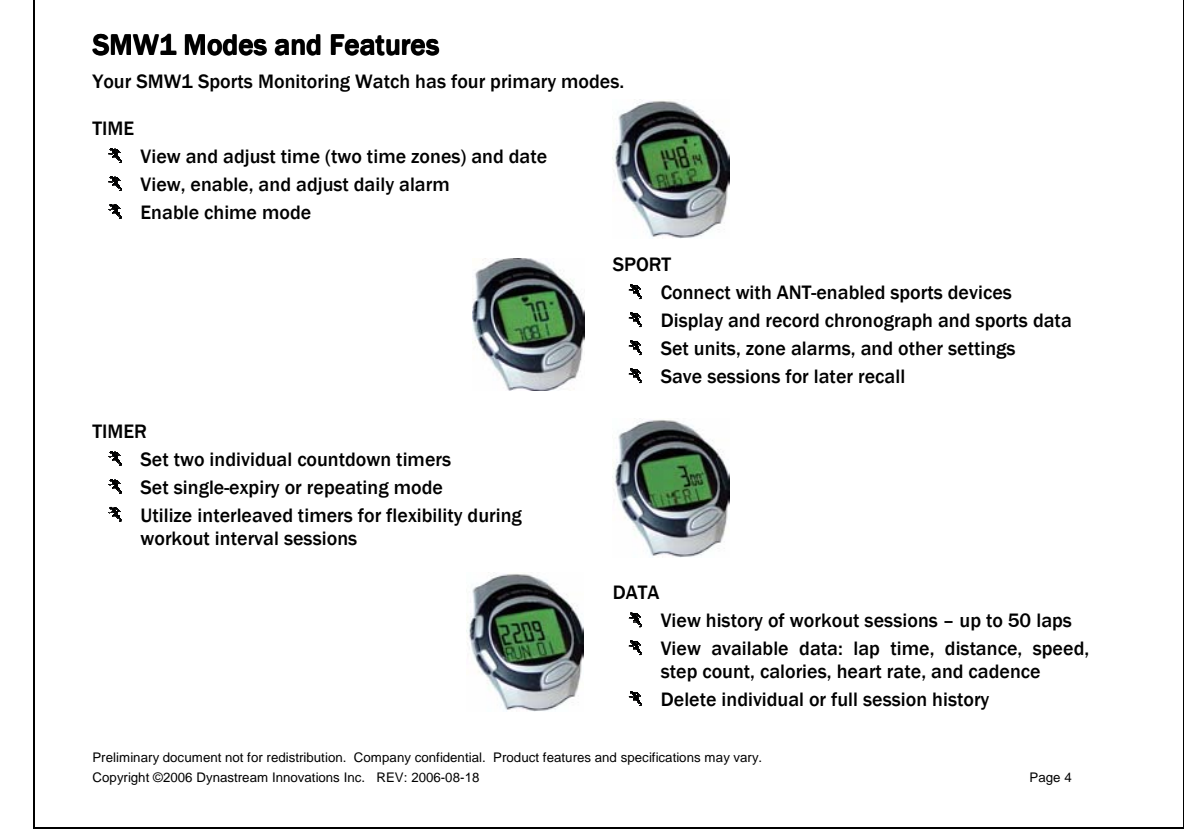

### **Quick Start Steps**

Follow these basic instructions to begin using your speed distance monitor (footpod), heart rate monitor, and bike speed/cadence monitor and discover the functionality of your SMW1 Sports Monitoring Watch.

### SDM2 Speed Distance Monitor

#### POWER ON

Press and hold the button for 2 seconds to power on the footpod. The red light flashes to indicate the pod is powered on.

### POWER OFF

• Press and hold the button for 2 seconds to power off the pod. If left on, the pod will automatically turn off 30 minutes after foot motion has stopped.

### SECURE FIT

- The SDM2 Speed Distance Monitor (footpod) must be attached securely to the shoe.
- The footpod must stay in place on the shoe during running for optimum accuracy. Tight lacing will reduce jiggling or bouncing of the pod, which can be detrimental to speed and distance results.

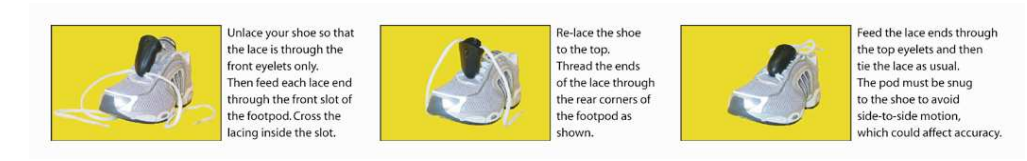

Preliminary document not for redistribution. Company confidential. Product features and specifications may vary Copyright ©2006 Dynastream Innovations Inc. REV: 2006-08-18

# HRM1 Heart Rate Monitor

POWER ON

• The HRM1 will turn on automatically and remain on while it is worn around the chest. POWER OFF

• The HRM1 will turn off automatically 5 minutes after being removed from the chest. SECURE FIT

- Proper placement of the HRM1 Heart Rate Monitor is important for optimum capture of heart rate pulses.
- Wear the HRM1 directly on your skin and wet both sensors on the back with water or biogel.
- The HRM1 should fit snugly enough to remain in place during your exercise session.
- Wipe down the HRM1 with a wet cloth before and after use. Do not immerse in water.

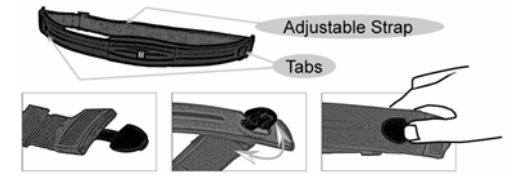

Use the tabs to position the HRM1 transmitter. Push one of the tabs through one of the slots. Turn and direct the tab to fit and press down the tab until flush with the band. Bring the transmitter around your chest and attach the other side with the second tab. The transmitter should be worn on your rib cage, just below the breast plate. Use the adjustable strap to secure the transmitter snug to your chest, directly against the skin.

Preliminary document not for redistribution. Company confidential. Product features and specifications may vary. Copyright ©2006 Dynastream Innovations Inc. REV: 2006-08-18

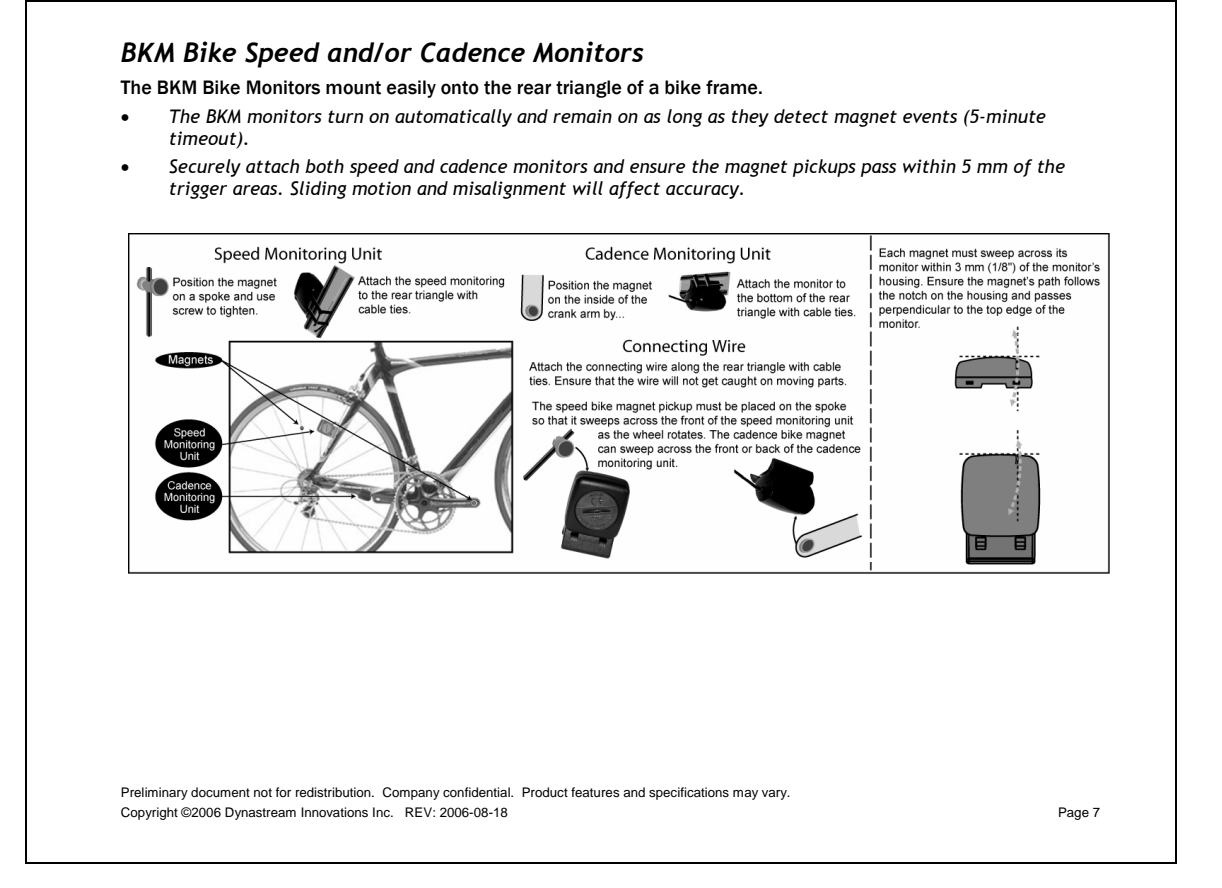

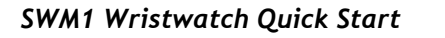

- Turn on the footpod, heart rate monitor, and/or bike monitor and bring the device[s] within range of the watch (<2 meters).</p>
- The watch will search and connect to all 'paired' devices when placed into SPORT mode.
  - If your products came packaged together (watch, footpod, heart rate monitor, bike monitor), pairing will have already been performed and you do not need to perform additional steps.
  - To pair devices to the watch (i.e., to add a new device or to re-pair a heart rate monitor after battery replacement), refer to page 21, Device Pairing.

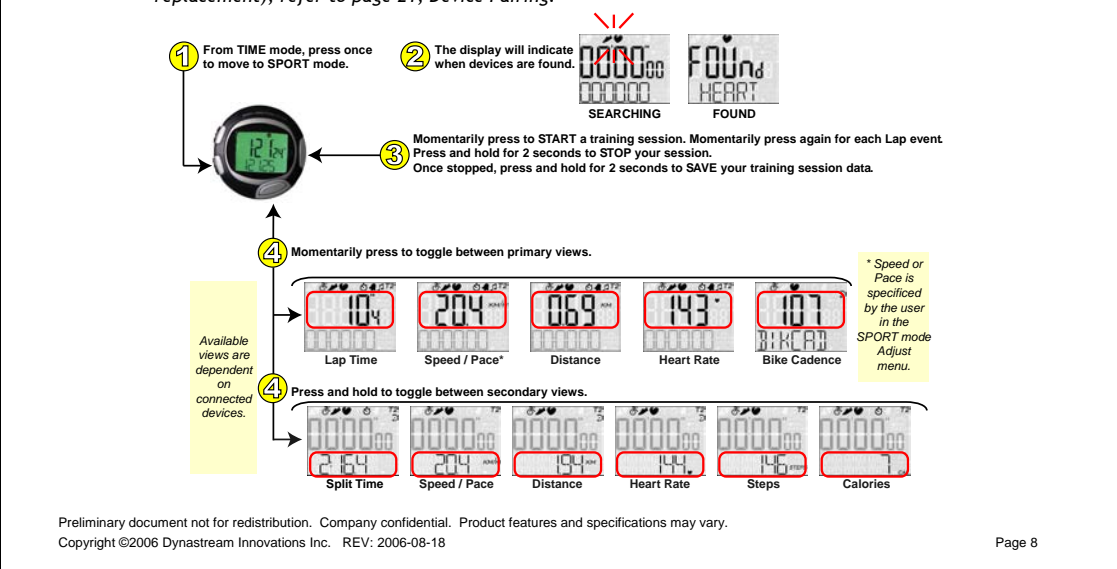

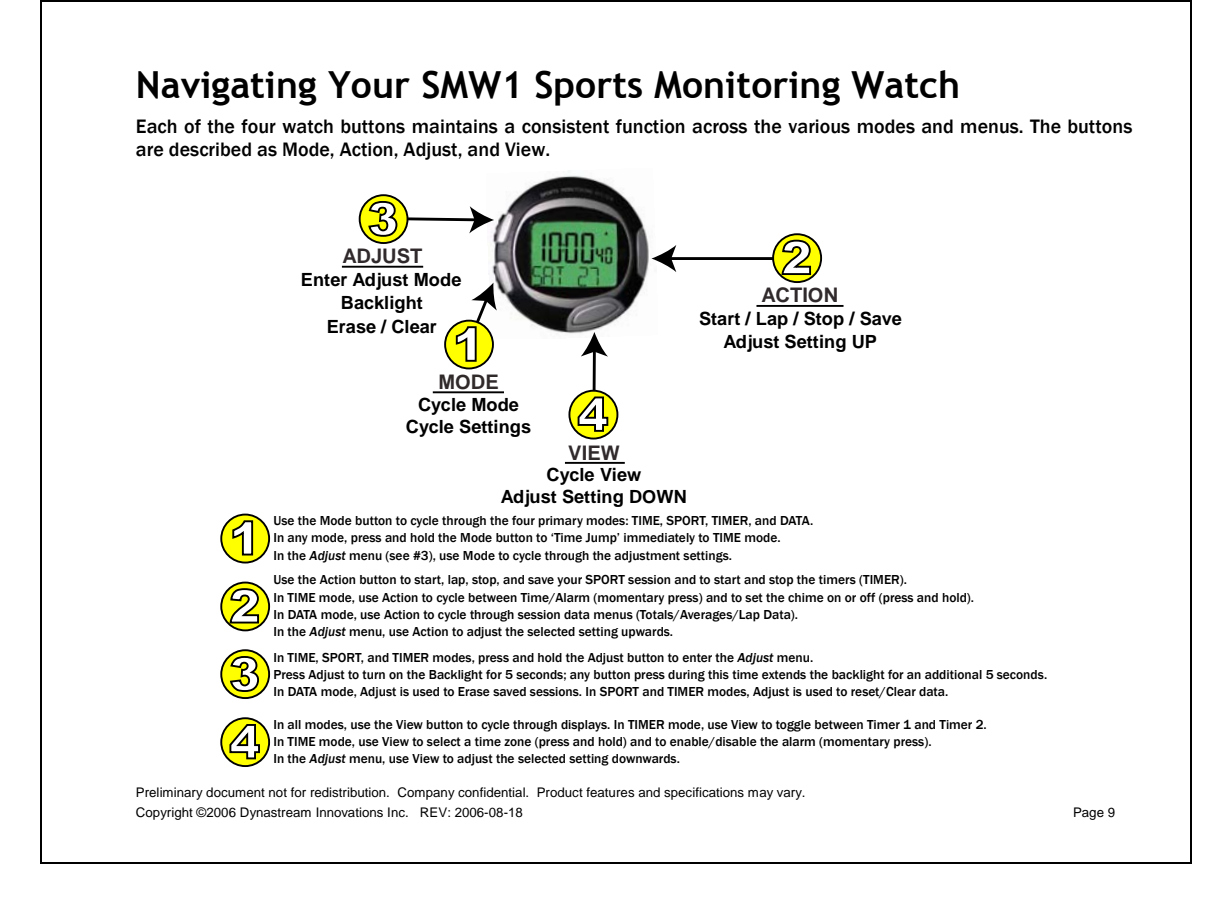

### Icons

The LCD displays various icons to inform you of the current mode and actions of your SMW1 Sports Monitoring Watch.

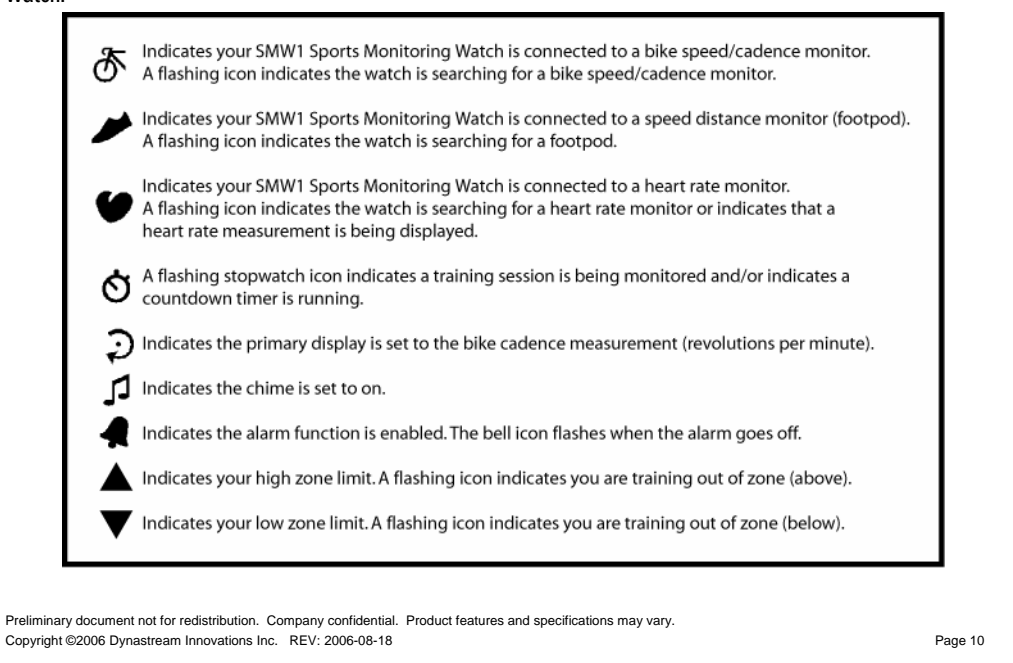

# **Customizing Your SMW1 Sports Monitoring Watch**

Customize your SMW1 Sports Monitoring Watch before use. Most adjustable settings are found in the Adjust menu of the respective mode.

#### TIME Mode

- Time of day and current date for each of two individual time zones
- Daily alarm

### SPORT Mode

- Units (imperial or metric)
- Display (pace or speed)
- Auto-lap feature
- Target zones and zone alarm
- Bicycle and footpod calibration
- User data (weight and gender)

### TIMER Mode

- Timer expiry intervals (Timer1 and Timer2)
- Timer expiry mode (single expiry or repeating)
- Timer2 enable (for interleaved operation)

### **Adjust Menu Operation**

- (1) To enter into the Adjust menu of a particular mode, press and hold the Adjust button for 2 seconds.
- $\left(2\right)$  Use the Mode button to cycle through the adjustment settings.
- (3) Use the Action button to adjust a setting upwards, and use the View button to adjust a setting downwards.
- (4) Press the Adjust button to exit out of the Adjust menu and return to the parent mode.

Preliminary document not for redistribution. Company confidential. Product features and specifications may vary. Copyright ©2006 Dynastream Innovations Inc. REV: 2006-08-18

### **TIME Mode and Adjustment Settings**

Time of Day View

- \* To enable/disable chime mode, press and hold the Action button for 2 seconds (chime icon will toggle on/off).
- ₹ To switch between monthly and weekday date views, momentarily press the View button.
- To switch between T1/T2 time zones, press and hold the View button for 2 seconds (T2 icon will toggle on/off).

Alarm View

- **T**o switch between the time of day and alarm views, momentarily press the Action button.
- \* In the alarm view, momentarily press the View button to enable/disable the alarm.
- \* If no buttons are pressed for 30 seconds, the watch display switches to the time of day view.

Adjust Menu Settings

- 💐 In the time of day view, press and hold the Adjust button to adjust the time and date of the current time zone.
- In the alarm view, press and hold the Adjust button to adjust the alarm expiry.

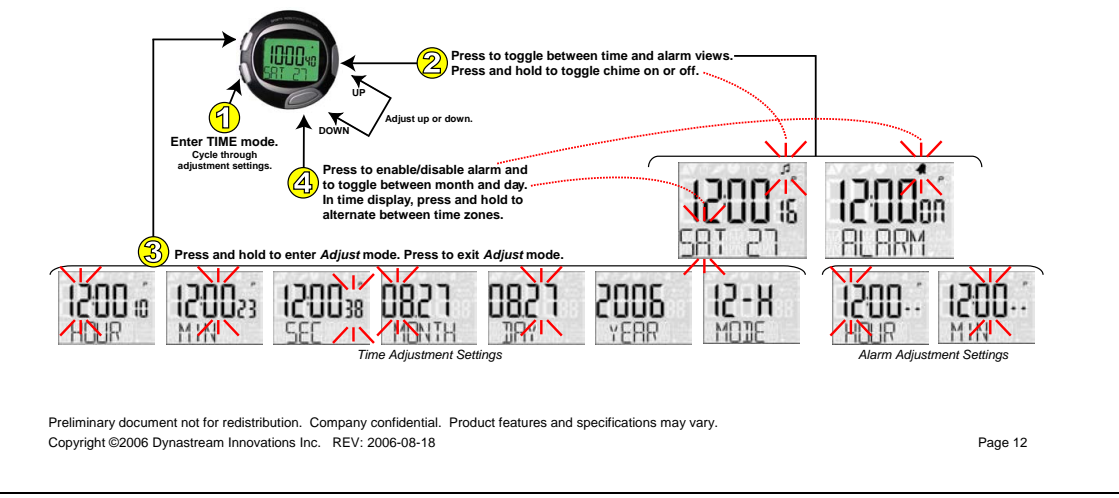

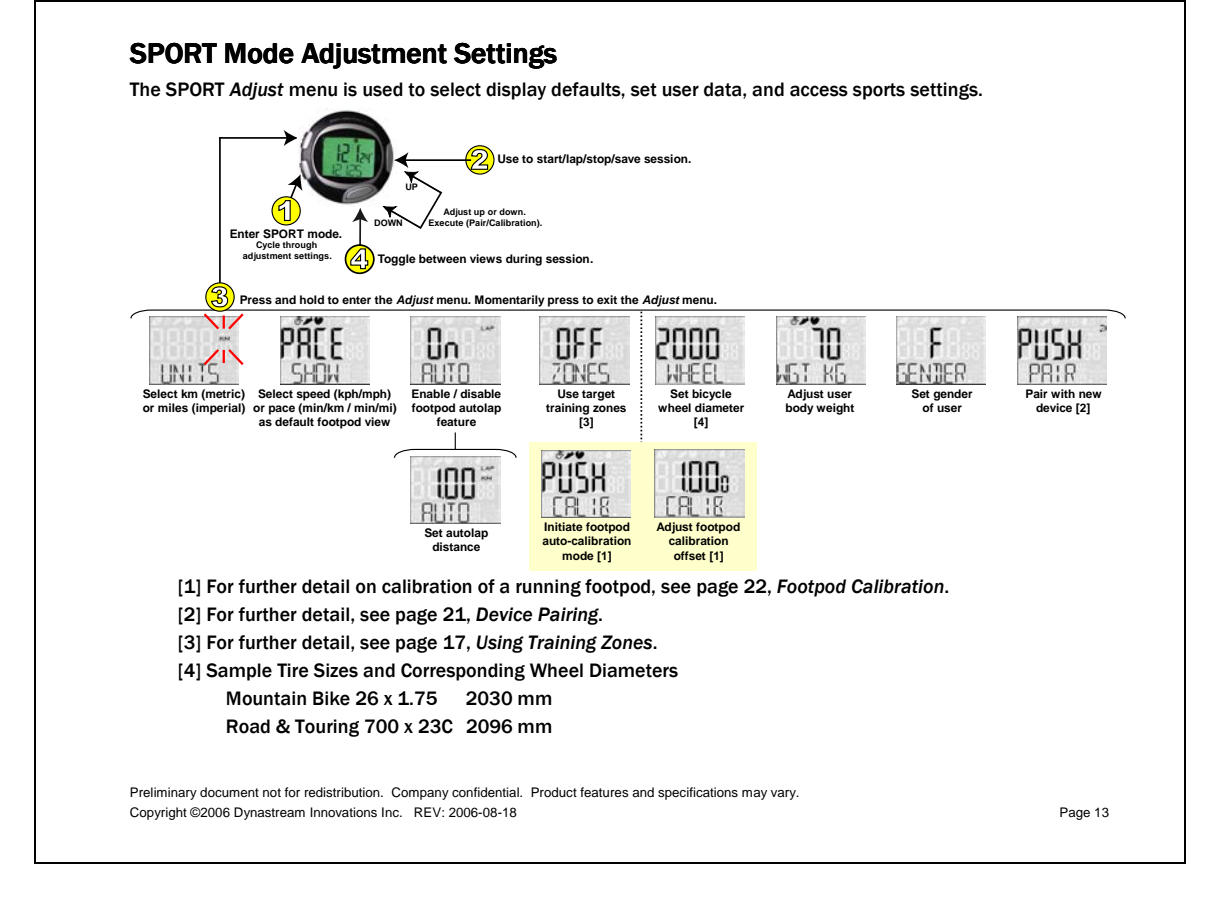

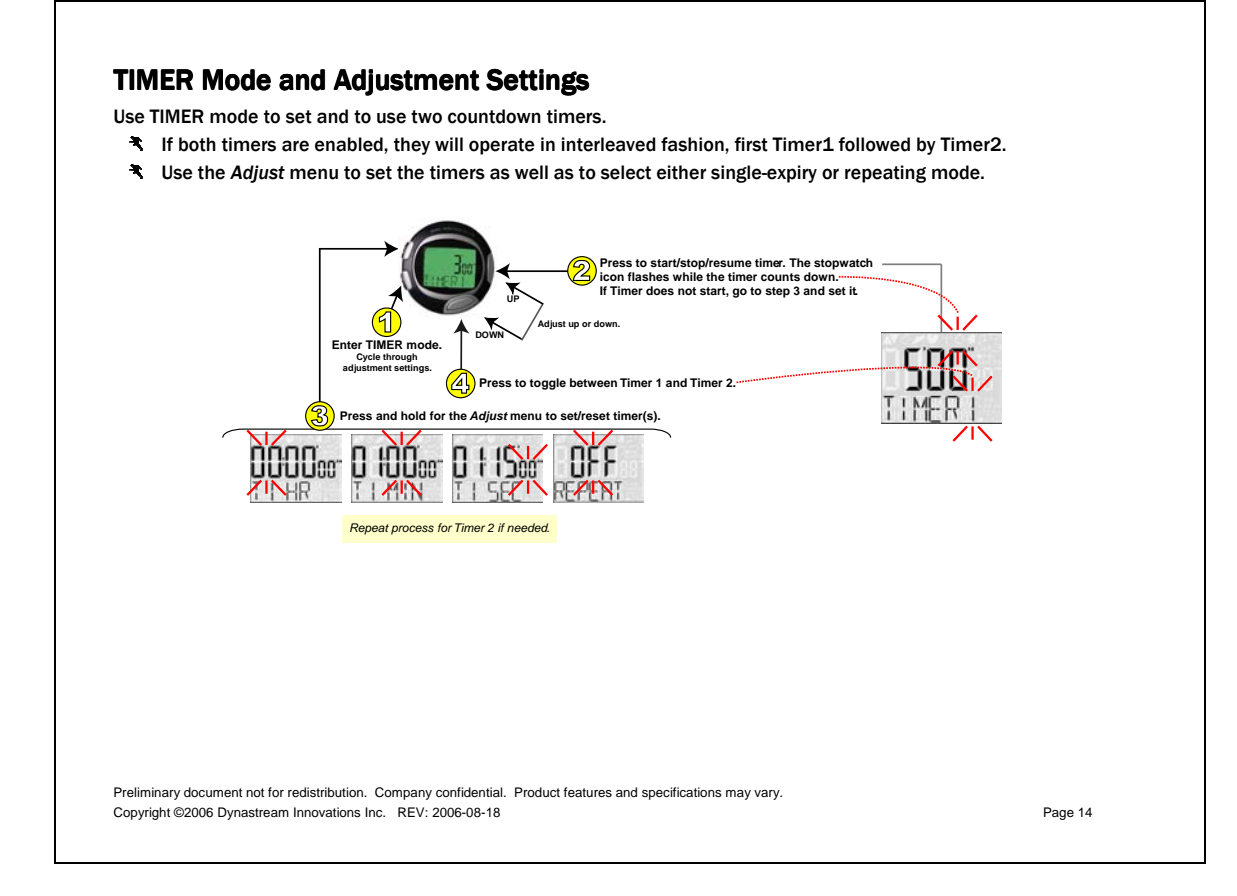

# Training with Your SMW1 Sports Monitoring Watch

Your SMW1 Sports Monitoring Watch provides a complete fitness and training platform for casual and serious athletes alike. The SPORT mode integrates a full-featured chronograph with instantaneous fitness data when connected with wireless speed distance monitors, heart rate monitors, and bike speed/cadence monitors.

#### FEATURES

- Receive instantaneous training feedback on speed\*, distance, steps, calories, heart rate, and bike cadence.
- 💐 Select from 7 views in the primary display: lap time, split time, speed/pace, distance, heart rate, and cadence.
- 💐 Select from 7 views in the secondary display: split time, speed/pace, distance, heart rate, steps, and calories.
- Receive full support for training zones:
  - $\circ$   $\;$  The watch alerts you when you are above or below a user-specified zone.
  - $\circ$   $\,$  The watch tracks time spent above, below, and within target zones.
- Mark up to 50 laps to record progress during session intervals.
- Save data for later analysis; for each lap, the watch tracks average speed, average and maximum heart rate, calories, and lap times.
- ◄ Use the auto-lap feature to automatically mark laps at preset distances without user intervention.

\*Speed or pace is user-selectable in the SPORT mode Adjust menu. Pace is the default view.

Preliminary document not for redistribution. Company confidential. Product features and specifications may vary Copyright ©2006 Dynastream Innovations Inc. REV: 2006-08-18

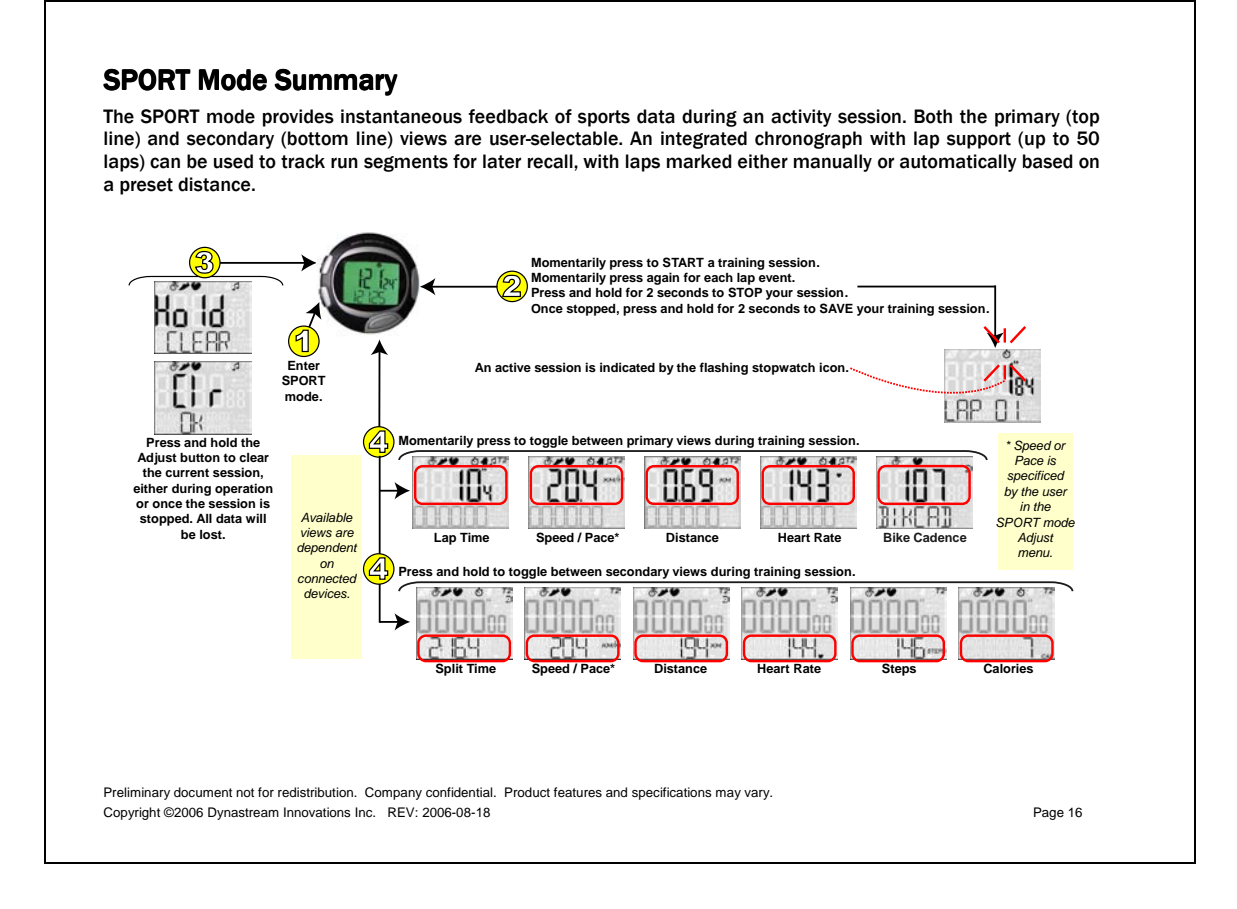

# **Using Training Zones**

Training zones can be used to help an athlete maintain speed, heart rate, or cadence within a target range. Visual and audible alerts are activated when outside of this range. In addition, time spent within, above, and below zones is tracked for later recall in DATA mode. Perform the following steps to enable and adjust training zones:

- \* In the SPORT Adjust menu, cycle to the zones selection using the Mode button. Press Action to enable.
- Enable or disable the zone alarm. If enabled, you will receive an audible beep when above or below zones.
- Enable the RUN, HRM, bike speed, and/or bike cadence zones for run speed/pace, heart rate, bike speed/pace, and/or bike cadence readings, respectively. Adjust the HI and LO values to set a desired target training zone.
- ★ Zone audible alerts and arrows [▲][▼] will be activated under the following conditions:
  - Chronograph is active.
  - $\circ$   $\;$  Speed/pace, heart rate, or cadence is present in the primary display.

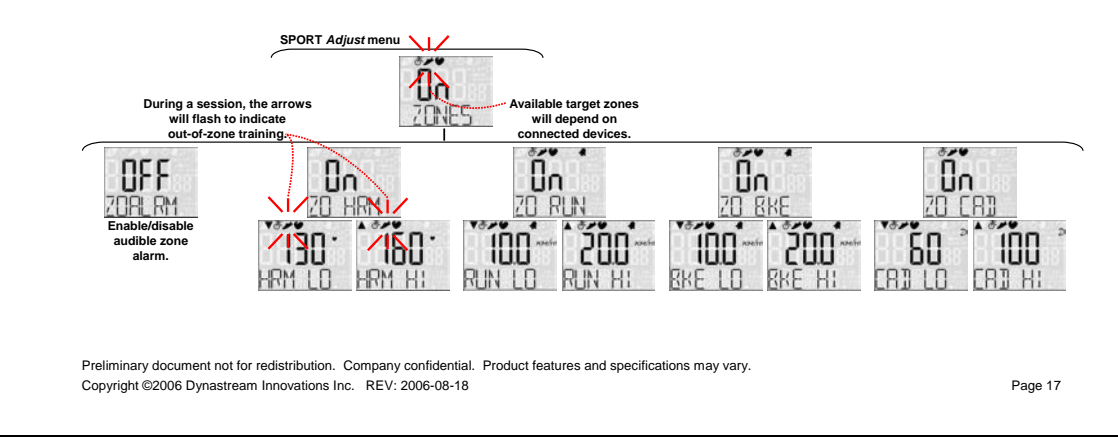

### **Reviewing Saved Workout Sessions**

The DATA mode can be used to view saved sessions and all stored activity data.

- ★ Sessions are saved chronologically and displayed by date any number of sessions up to 50 laps aggregate.
- Sports data is saved for the session's active devices only.
- \* When the lap memory is full, sessions can be erased either individually or all at once.

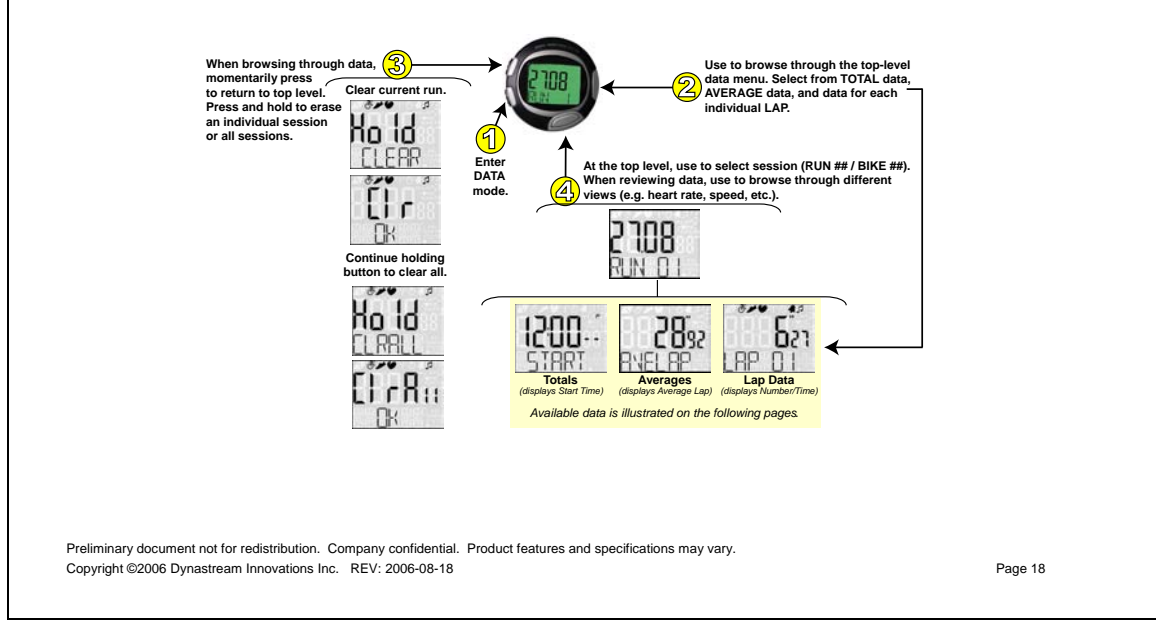

Stored data for each session includes TOTAL, AVERAGE, and individual LAP data.

- After entering the DATA mode, use the View button to select the desired session (Run ## / Bike ##).
- Press the Action button to select either TOTAL data (includes start time of session), AVERAGE data, or individual LAP data.
- Use the View button to browse further through the session data.

The following figure shows the available views for the  $\ensuremath{\mathsf{TOTAL}}$  data. Press View button to scroll through available data types. **6**21 2892 RNEL RP 1200.1 START Averages Novs Average Lap) Totals Lap Data Time) ZS15 IOTA Total Time Ô32 DIST Ϋ́S Ξ́I3 11 ŐÓĎŐ 45 TOTAL Total Steps Total Calories Total Time Below Zone (Run) Total Time Above Zone (Run) Total Time In Zone (Run) HRM LO Total Time Below Zone (Heart Rate) **ÖÖÖÖ** ÔÓÕO ŐÓŐŐŐ Bir in ĨŸŚ ŎŐŎŎ נו**י** ŐÓÖO A .. ÔÓÕO CAT IN BIR HI HRM IN HRM HI (A) LO CR] HI Total Time Above Zone (Heart Rate) Total Time Belo Zone (Bike) Total Time In Zone (Bike) otal Time Abo Zone (Bike) Total Time In Zone (Cadence) Total Time In Zone (Heart Rate) Total Time Below Zone (Cadence) Zone (Cad Preliminary document not for redistribution. Company confidential. Product features and specifications may vary. Copyright ©2006 Dynastream Innovations Inc. REV: 2006-08-18 Page 19

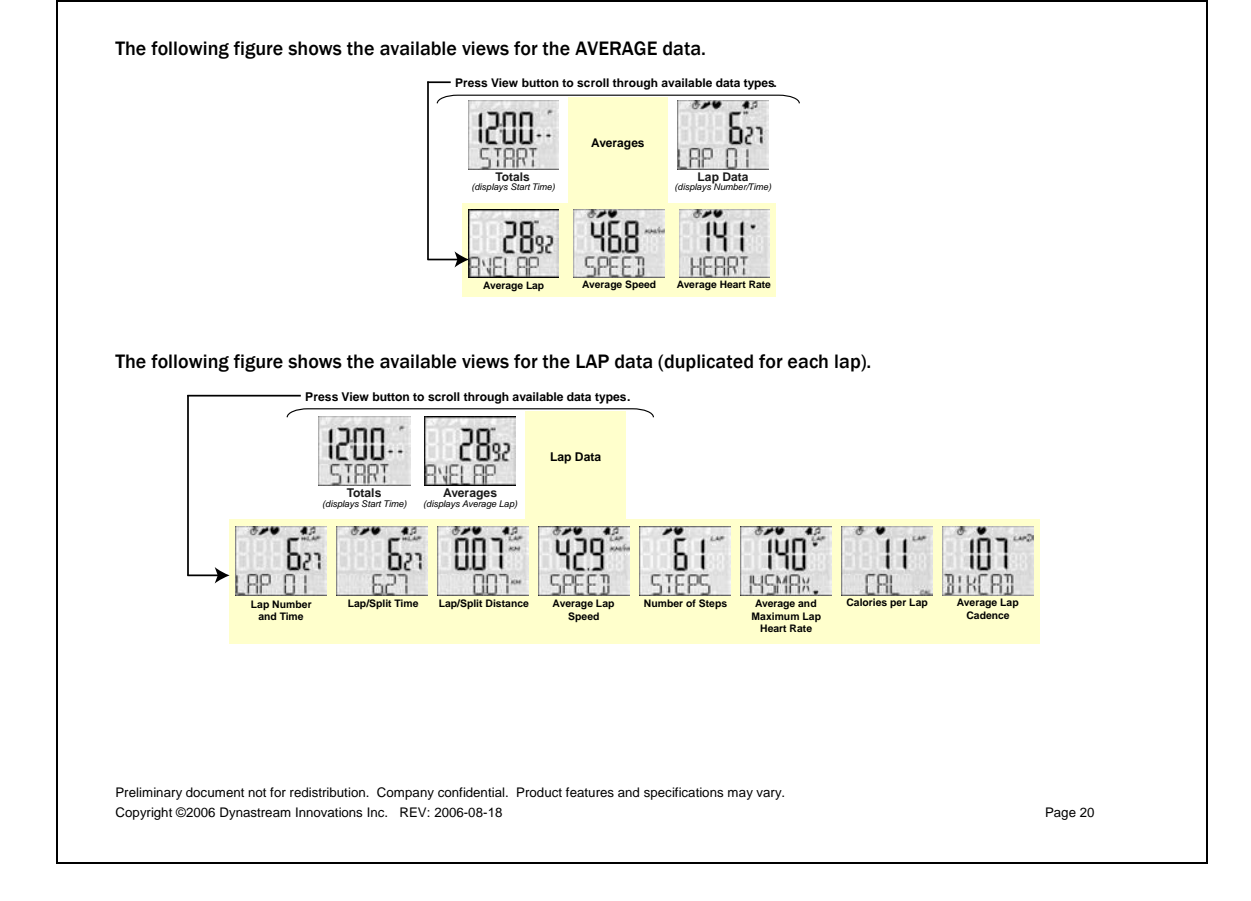

# **Device Pairing**

Each sports device (footpod, heart rate monitor) has a unique digital ID that must be stored in the wristwatch to enable the watch to connect to the appropriate device during activity. Each device must be 'paired' with the watch.

- Prior to pairing, the footpod and heart rate monitor must first be turned on, see page 5, Quick Start Steps.
- To place the wristwatch into the pairing mode, enter the SPORT mode Adjust menu and execute "PUSH PAIR", as detailed on page 13, SPORT Mode Adjustment Settings.
- Pairing will complete within 15 seconds. A message "Paired Pod" or "Paired Heart" indicates success.
- \*\*\* Ensure that only the device to be paired is within 10 meters of the watch. This will prevent unintentional pairing with wrong devices.
- \*\*\* Only one device ID per device type (footpod, heart rate monitor) can be stored in the watch at a time. If a device is found during a pair procedure, the previously stored device is overwritten. If no device of a particular type is found during a pair procedure, then the stored ID remains intact.

#### **INITIAL SYSTEM SETUP**

If your sports system was shipped as a complete set (wristwatch, footpod, and heart rate monitor) then pairing before use is not necessary; pairing is done at the factory. Devices will therefore be found automatically within 10 seconds when they are turned on and the watch is placed into SPORT mode.

#### BATTERY REPLACEMENT

- The pair operation must be repeated following heart rate monitor battery replacement, since the heart rate monitor regenerates its unique ID upon battery replacement.
- The pair operation does NOT need to be repeated following wristwatch or footpod battery replacement. NEW DEVICES

To pair a newly purchased footpod or heart rate monitor into an existing watch system, perform a pairing operation in isolation with the new device. The previously paired device will be overwritten.

Preliminary document not for redistribution. Company confidential. Product features and specifications may vary Copyright ©2006 Dynastream Innovations Inc. REV: 2006-08-18

# **Footpod Calibration**

The accuracy of the speed distance monitor (footpod) is 97% out of the box for a majority of users. Some users with certain stride characteristics, such as pronation and supination, will not obtain 97% accuracy until a simple calibration procedure is performed. Calibration can be done either manually or using the auto-calibration feature.

### **Manual Calibration**

- Manual calibration involves the adjustment of a multiplication factor that is then applied to all future speed and distance measurements.
- The nominal value of the manual calibration factor is 1.000.
- The nominal value can be adjusted upwards or downwards if the athlete has a known reference distance to calculate the calibration factor appropriately.
- The manual calibration factor will be automatically adjusted following an auto-calibration process, and can be recorded for future reference (for example to track calibration values for multiple users).

### **Auto-Calibration**

- Perform auto-calibration by running a known 'truth' distance, such as a 400-meter track. For best results, choose a truth distance between 400 and 1000 meters
- After running, adjust the measured distance to the 'actual' distance that you ran.
- Auto-calibration will automatically calculate and apply the required calibration factor for you.
- \*\*\*\* When calibrating, place the footpod on the same foot that you will typically use for all runs.
- \*\*\* Perform the run at your typical running pace. Note that the footpod will still give accurate data at other speeds.

Preliminary document not for redistribution. Company confidential. Product features and specifications may vary Copyright ©2006 Dynastream Innovations Inc. REV: 2006-08-18

# **Calibration Menu**

Both manual and auto-calibration settings are found in the SPORT Adjust menu.

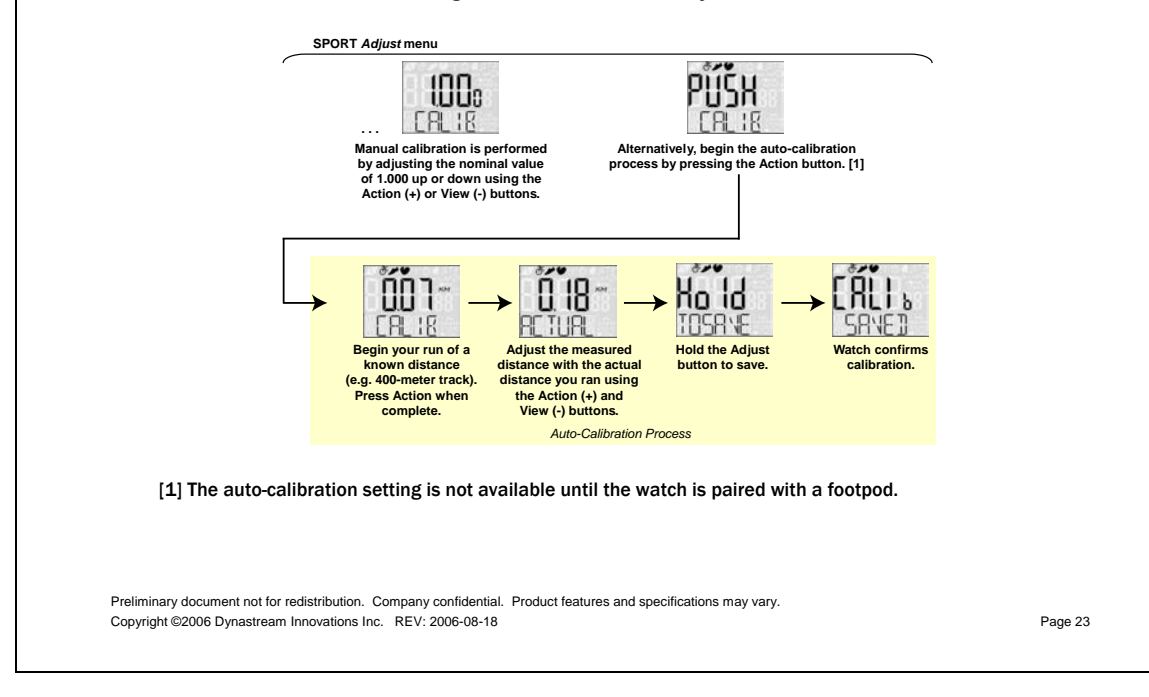

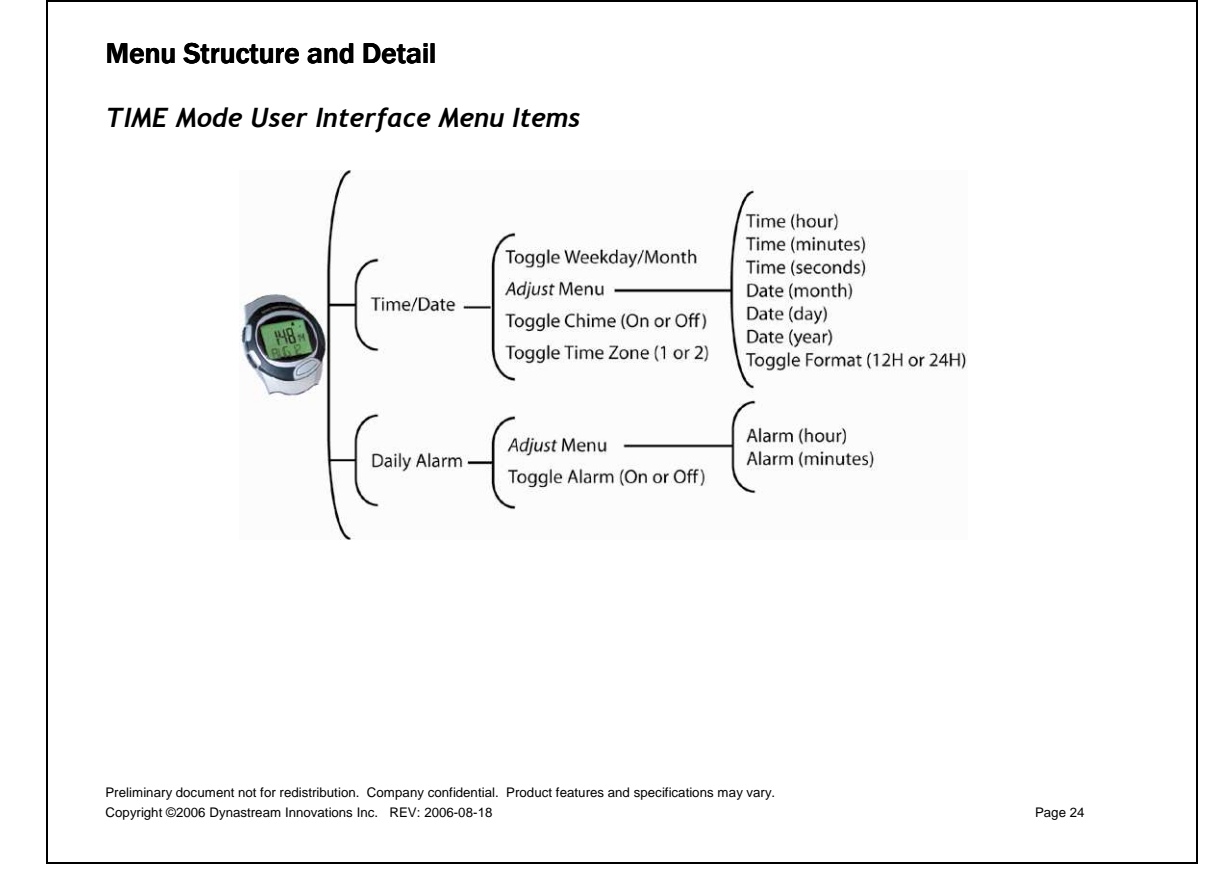

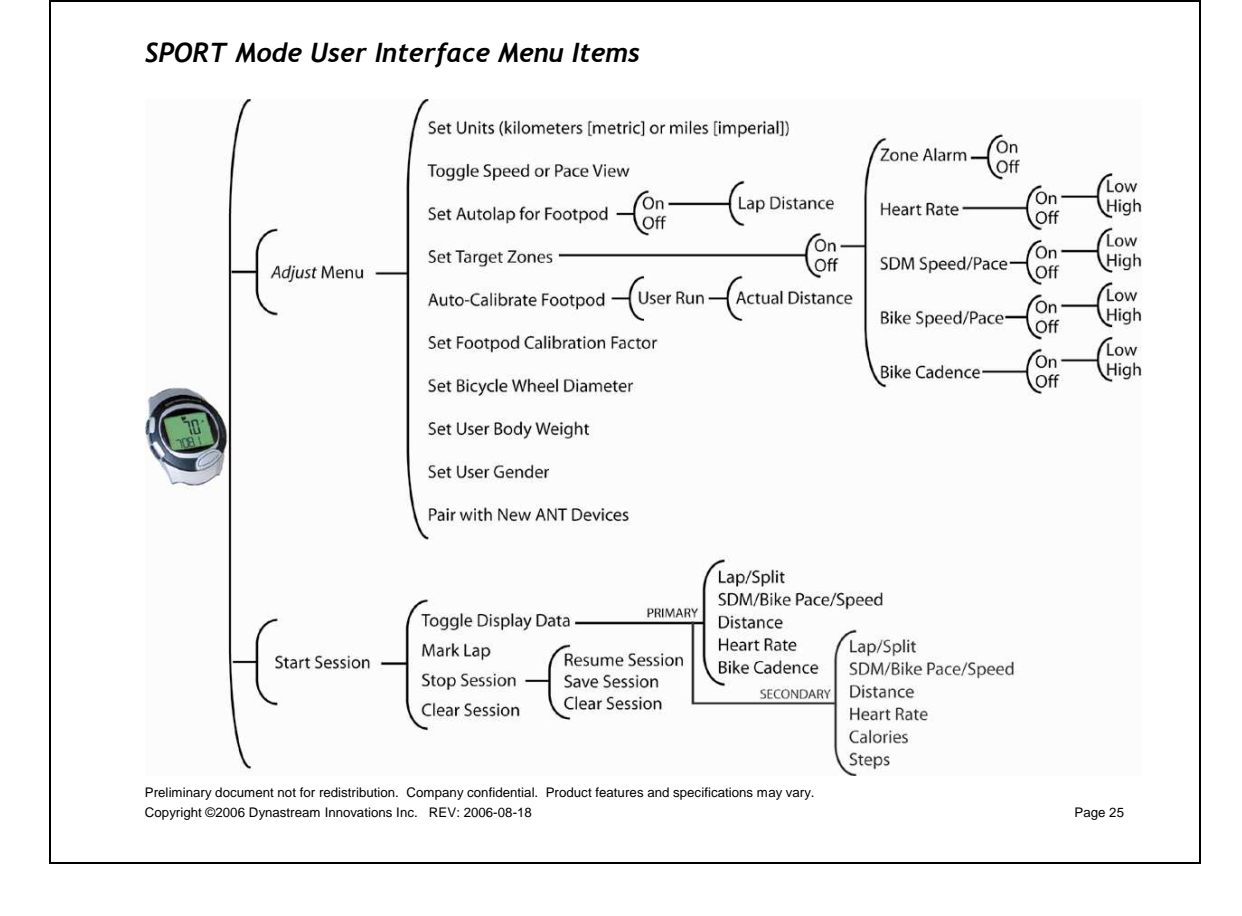

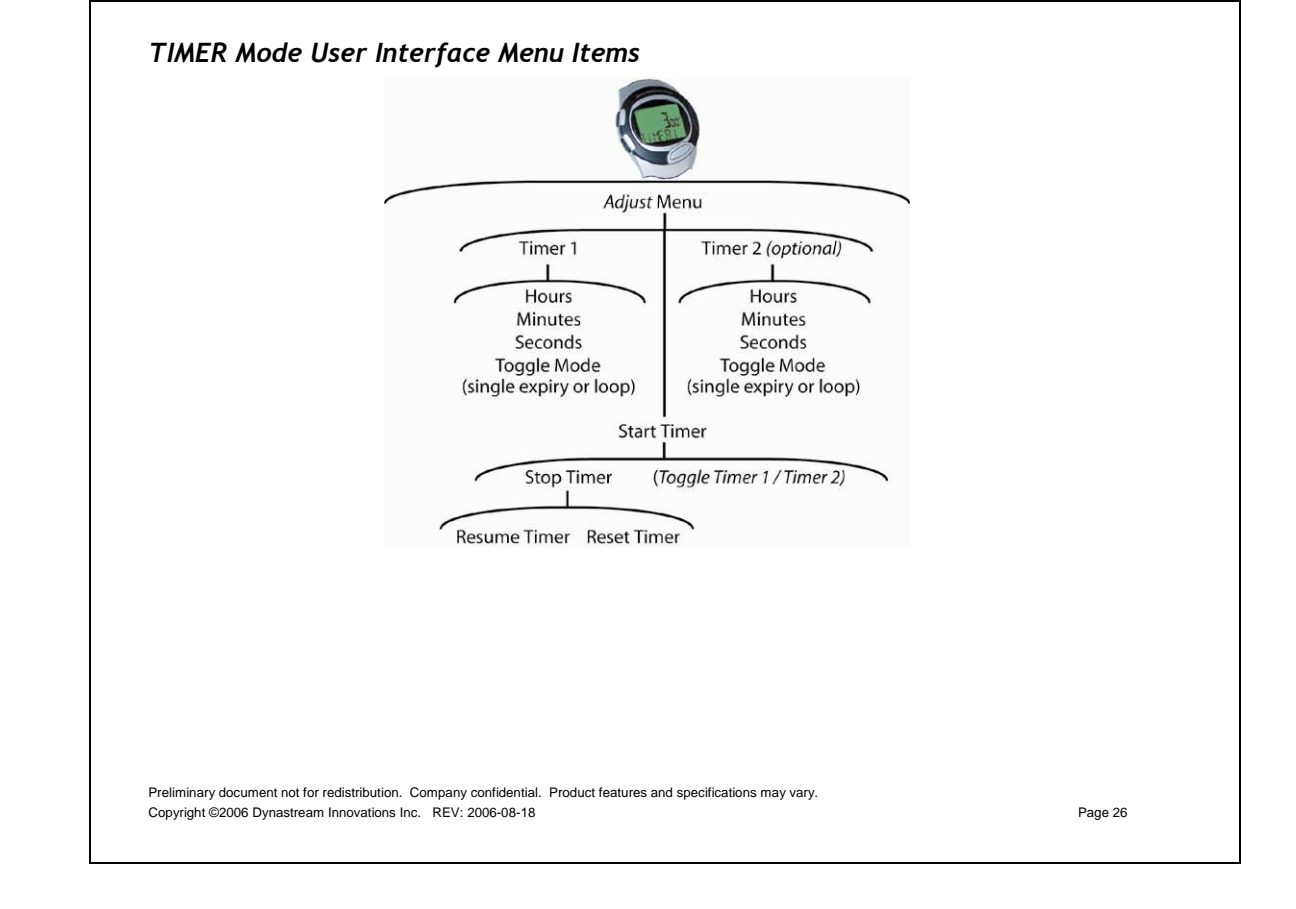

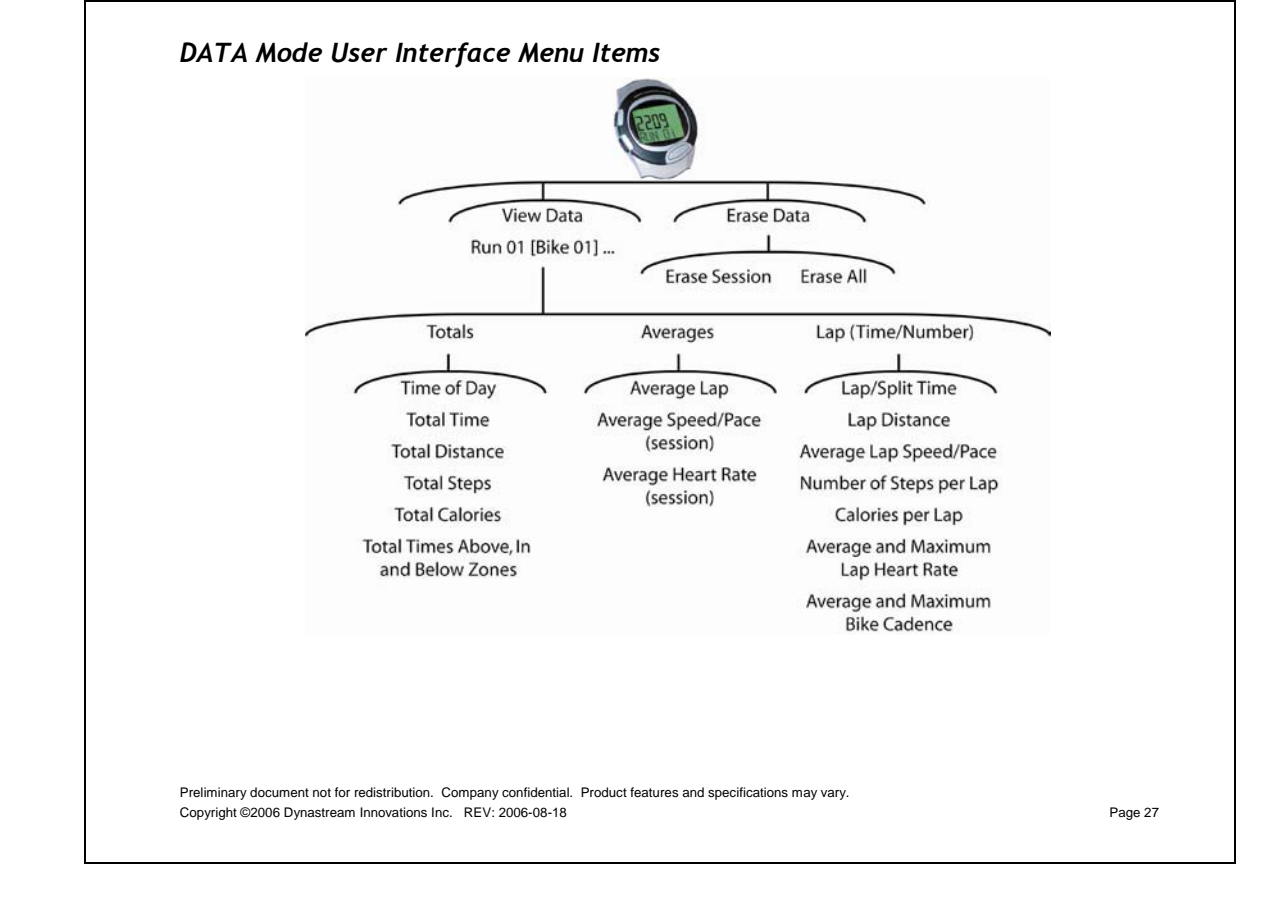

# Battery

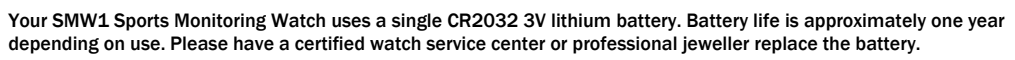

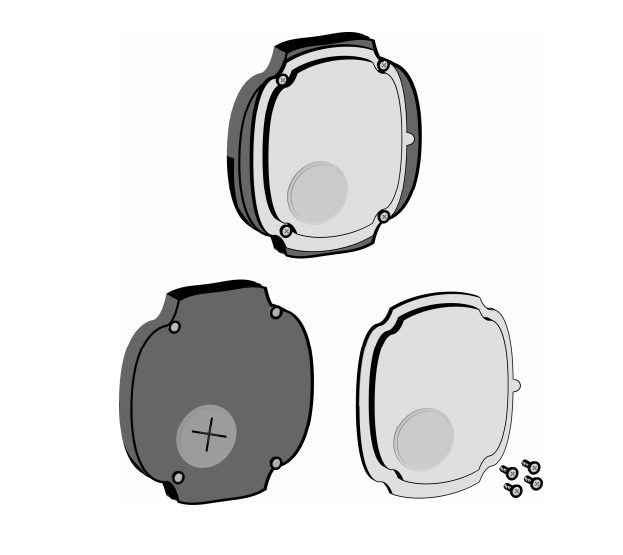

Preliminary document not for redistribution. Company confidential. Product features and specifications may vary. Copyright ©2006 Dynastream Innovations Inc. REV: 2006-08-18

# **FCC Compliance**

### **Operational Conditions**

This device complies with Part 15 of the FCC Rules. Operation is subject to the following two conditions: (1) This device may not cause harmful interference, and (2) This device must accept any interference received, including interference that may cause undesired operation. Changes or modifications not expressly approved by the party responsible for compliance could void the user's authority to operate the equipment.

Preliminary document not for redistribution. Company confidential. Product features and specifications may vary. Copyright ©2006 Dynastream Innovations Inc. REV: 2006-08-18